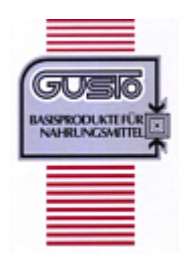

## Warenwirtschaftsprogramm für die Firma Gusto Basisprodukte

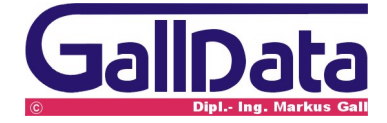

Stand: 05.12.2004

## 1 Datenimport Flashfiler -> NexusDB

Für den Datenimport werden benötigt:

- ein GallData bueroX Programm
- das Datenimportprogramm Importer.exe

Eine GallData bueroX Serie NexusDB Programmversion

1. Konvertierung der bueroX Flashfiler Daten in das NexusDB 1.x Datenbankformat

Beenden Sie alle GallData bueroX Programme bzw. das Flashfiler Serverprogramm.

Start des Importer Programmes

| Actions Help       Original (From)     Copy (To)     F                                                                                                    | Auf der Seite <b>Original</b> From<br>Directory Mode auswählen                                                                                                    |
|----------------------------------------------------------------------------------------------------|----------------------------------------------------------------------------------------------------|
| FlashFile                                                                                                    |                                                                                                    |
| <u>Server</u> <u>D</u> atabases                                                                                                    |                                                                                                    |
| Select server from the list below.                                                                                                    |                                                                                                    |
| Directory Mode (Internal)<br>Local server (Single User)                                                                                                    |                                                                                                    |
| Transfer from FlashFiler 2 to Nexus DB                                                                                                    | Unter <b>Databases</b> das Flashfiler                                                                                                    |
| Actions Help<br>Original (From) Conv. (To) Parameters                                                                                                    | 2 Datenbankverzeichnis auswählen.                                                                                                    |
| Actions Help<br>Original (From) <u>C</u> opy (To) <u>P</u> arameters                                                                                                    | 2 Datenbankverzeichnis<br>auswählen.<br>Vorgabe für die Programme:                                                                                                   |
| Actions Help       Original (From)     Copy (To)     Parameters       FlashFiler Version 2,13                                                                                                    | 2 Datenbankverzeichnis<br>auswählen.<br>3 Rel<br>5 Rel                                                                                                    |
| Actions Help   Qriginal (From) Copy (To) Parameters   FlashFiler Version 2,13   Server Databases Tables                                                                                               | 2 Datenbankverzeichnis<br>auswählen.<br>3 Rel<br>bueroD = \FFserver2\dbn_01<br>bueroK = \FFServer2\dbk_01                                                            |
| Actions   Help     Original (From)   Copy (To)   Parameters     FlashFiler Version 2,13     Server   Databases   Tables     Enter full directory name into the edit box below                         | 2 Datenbankverzeichnis<br>auswählen.<br>3 Rel<br>bueroD = \FFserver2\dbn_01<br>bueroK = \FFServer2\dbk_01<br>alle anderen entsprechend der<br>Kunden- Dokumentation. |
| Actions   Help     Qriginal (From)   Copy (To)   Parameters     FlashFiler Version 2,13     Server   Databases   Tables     Enter full directory name into the edit box below     Z:\FFserver2\dbk_01 | 2 Datenbankverzeichnis<br>auswählen.<br>3 Rel<br>bueroD = \FFserver2\dbn_01<br>bueroK = \FFServer2\dbk_01<br>alle anderen entsprechend der<br>Kunden- Dokumentation. |

| 🚿 Transfer from Fla             | shFiler 2 to Nex            | us DB            |            |                |                                    |                |
|---------------------------------|-----------------------------|------------------|------------|----------------|------------------------------------|----------------|
| Actions Help                    | Сору иор                    | Parameters       | 1          |                | Unter Tables                       | Select all     |
|                                 | FlashFi                     | –<br>ler Version | 2 13 Bele  | ase (D5)       |                                    |                |
| Server                          | Databases                   | Tables           |            | 400 (20)       |                                    |                |
| Select table(s)                 | <u>D</u> alabases           | <u> </u>         | 1          |                |                                    |                |
|                                 |                             |                  |            |                |                                    |                |
|                                 |                             |                  | Gelect All | Deselect All   | Refresh <u>L</u> ist               | ]∥             |
|                                 |                             |                  |            | <u>I</u> mport | E <u>x</u> it                      |                |
| Transfer from F<br>Actions Help | FlashFiler 2 t              | o Nexus DB       |            | L              | Inter <b>Server I</b><br>uswählen. | Directory Mode |
| Original (From)                 | <u>С</u> ору (То            | ) <u>P</u> ara   | meter      |                |                                    |                |
|                                 | N                           | exus Ver         | sion       |                |                                    |                |
| <u>S</u> erver                  | Databas                     | es 🌔 🗔           | ables      |                |                                    |                |
| Select Server f                 | rom the list b              | elow.            |            |                |                                    |                |
| Directory Mod<br>GallData@192   | e (Embedd)<br>2.168.0.1 (Wi | ed)<br>nsock)    |            |                |                                    |                |

| <b>Transfer from Flash</b><br>Actions Help      | hFiler 2 to Nexu  | IS DB                    |                | Unter <b>Databases</b> eine leeres<br>Verzeichnis für die |
|-------------------------------------------------|-------------------|--------------------------|----------------|-----------------------------------------------------------|
| Original (From)                                 | <u>С</u> ору (То) | <u>P</u> arameters       |                | Ergebnisdateien auswählen                                 |
|                                                 | Nexus             | Version 1,07 Rele        | ase (D5)       | und mit <b>Import</b> den Prozess<br>starten.             |
| <u>S</u> erver                                  | <u>D</u> atabases | <u>T</u> ables           |                |                                                           |
| Enter full directory                            | name into the e   | edit box below           |                |                                                           |
| Z\FEserver2\Next                                | ISDB              |                          |                |                                                           |
|                                                 |                   |                          |                |                                                           |
|                                                 |                   |                          | Browse         | <u>1</u>                                                  |
|                                                 |                   |                          |                |                                                           |
|                                                 |                   |                          |                |                                                           |
|                                                 |                   |                          |                |                                                           |
|                                                 |                   |                          |                |                                                           |
|                                                 |                   |                          |                |                                                           |
|                                                 |                   |                          |                |                                                           |
|                                                 |                   |                          |                |                                                           |
|                                                 |                   |                          |                |                                                           |
|                                                 |                   |                          |                |                                                           |
| р <u> </u>                                      |                   |                          | luur aut       | 1                                                         |
|                                                 |                   |                          | <u>I</u> mport |                                                           |
|                                                 |                   |                          |                |                                                           |
| 🕸 Transfer from Flash                           | Filer 2 to Nexus  | : DB                     |                | Etwaige Fehler werden im                                  |
| Actions Help                                    |                   |                          |                | Ergebnisfenster angezeigt.                                |
|                                                 |                   | Transfer Progress        |                | Soliten Fehler auftreten, bitte                           |
| Transferring from                               | : DARTUM          |                          |                | Programmsupport                                           |
| Transferring to                                 | : DARTUM          |                          |                | benachrichten und die                                     |
|                                                 |                   | 15%                      |                | Übernahme abbrechen.                                      |
|                                                 |                   | Processing table 7 of 38 |                |                                                           |
|                                                 |                   | 0%                       |                | -                                                         |
|                                                 |                   |                          |                |                                                           |
|                                                 |                   | Transfer Log             |                |                                                           |
|                                                 |                   |                          |                |                                                           |
| 2004 12 05 20:55:20 -6                          | ormetion          |                          |                | _                                                         |
| Source Table: DARTUM                            |                   |                          |                |                                                           |
| New table pair: "DARTU                          | νι"> "DARTUM"     |                          |                |                                                           |
| 2004-12-05 20:55:39 Inf<br>Source Table: DARTUM | ormation          |                          |                |                                                           |
| Creating new table                              |                   |                          |                |                                                           |

Installieren Sie nun das NEUE **bueroX** Programm. Beenden Sie das **bueroX** Programm. Kopieren Sie die konvertieren Tabellen in das jeweilige **bueroX**-Verzeichnis. Installieren Sie nochmals das NEUE **bueroX** Programm. Fertig.